## LadyBird Computing Websites ~ PC help and advice ~ Bug fixes

## **INSTRUCTIONS - CHECK AND INSTALL JAVA UPDATES**

Click on the Windows button, usually in the bottom left hand corner of the screen unless you've moved your tool bars round!

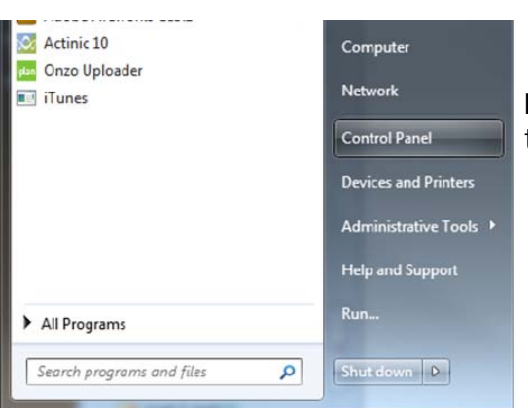

Look for "Control Panel" in the right hand section of the pop-up list, and click on it.

The next list depends on your computer setting, but hopefully there should be an item somewhere in the middle for something like "Java (32-bit)". If you find it, double click to open it.

(If you can't find it, give me a ring!)

| neral | date Java S                                       | Security A                                                      | dvanced                                                                           |            |                                           |  |
|-------|---------------------------------------------------|-----------------------------------------------------------------|-----------------------------------------------------------------------------------|------------|-------------------------------------------|--|
| Ś     | The Java Upda<br>version of the<br>updates are of | ate mechani<br>Java platfo<br>btained and                       | sm ensures you ha<br>rm. The options be<br>applied.                               | eve the r  | nost updated<br>rou control how           |  |
|       | Notify Me:                                        |                                                                 | Before downloa                                                                    | ding       | •                                         |  |
|       | Check for Upda                                    |                                                                 | tes Automatically                                                                 |            | Advanced                                  |  |
|       | status of the u<br>downloaded.                    | update.You                                                      | vill be notified befor<br>ed of the update wi<br>date is considered<br>s release. | ore the u  | ipdate is                                 |  |
|       | release. Howe<br>notified within                  | will be notifi<br>ver, if an up<br>a week of it                 | ed of the update to<br>odate is considered<br>ts release.                         | within a r | nonth of its<br>you will be               |  |
|       | release. Howe<br>notified within<br>Java Update v | will be notin<br>iver, if an up<br>a week of it<br>was last run | ed of the update is<br>odate is considered<br>is release.<br>at 16:15 on 31/08    | /12.       | nonth of its<br>you will be<br>Update Now |  |

If you've got this far, well done. Click on the "Update" tab at the top of the dialog box, then on the "Update Now" button at the bottom.

After that, you need to follow any onscreen instructions which might look something like these on the next page (individual machines may vary):

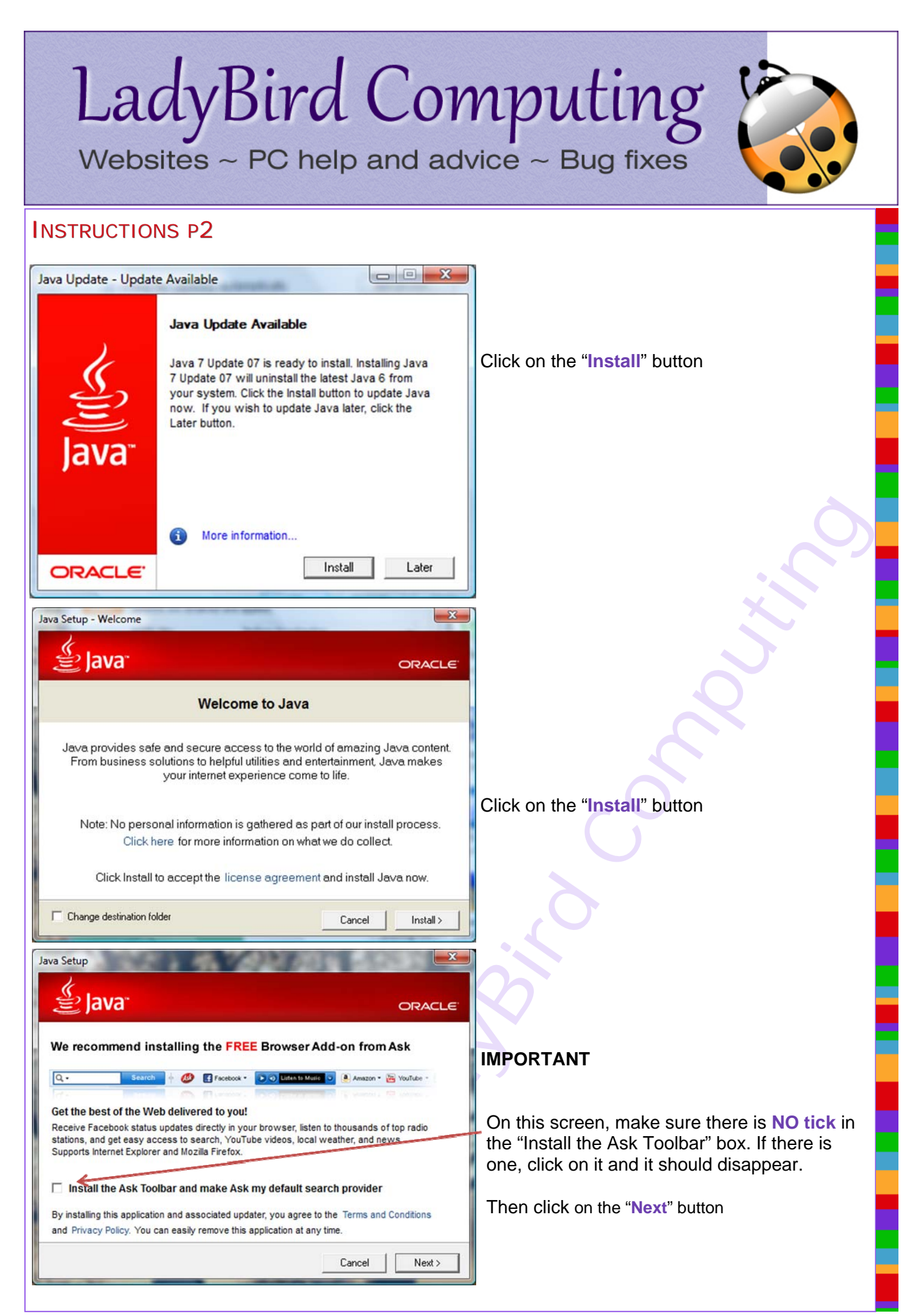

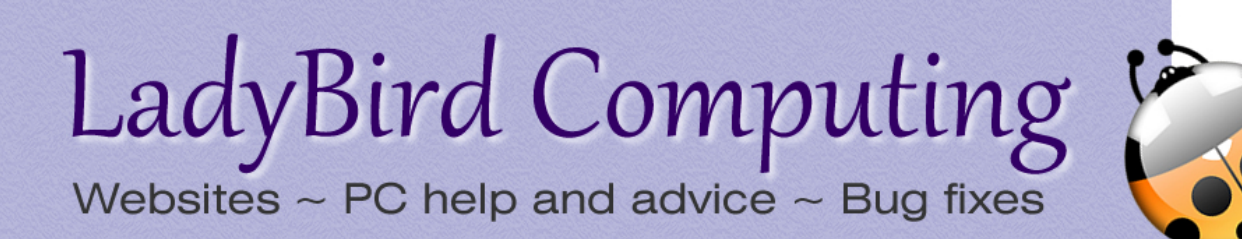

## **INSTRUCTIONS P3**

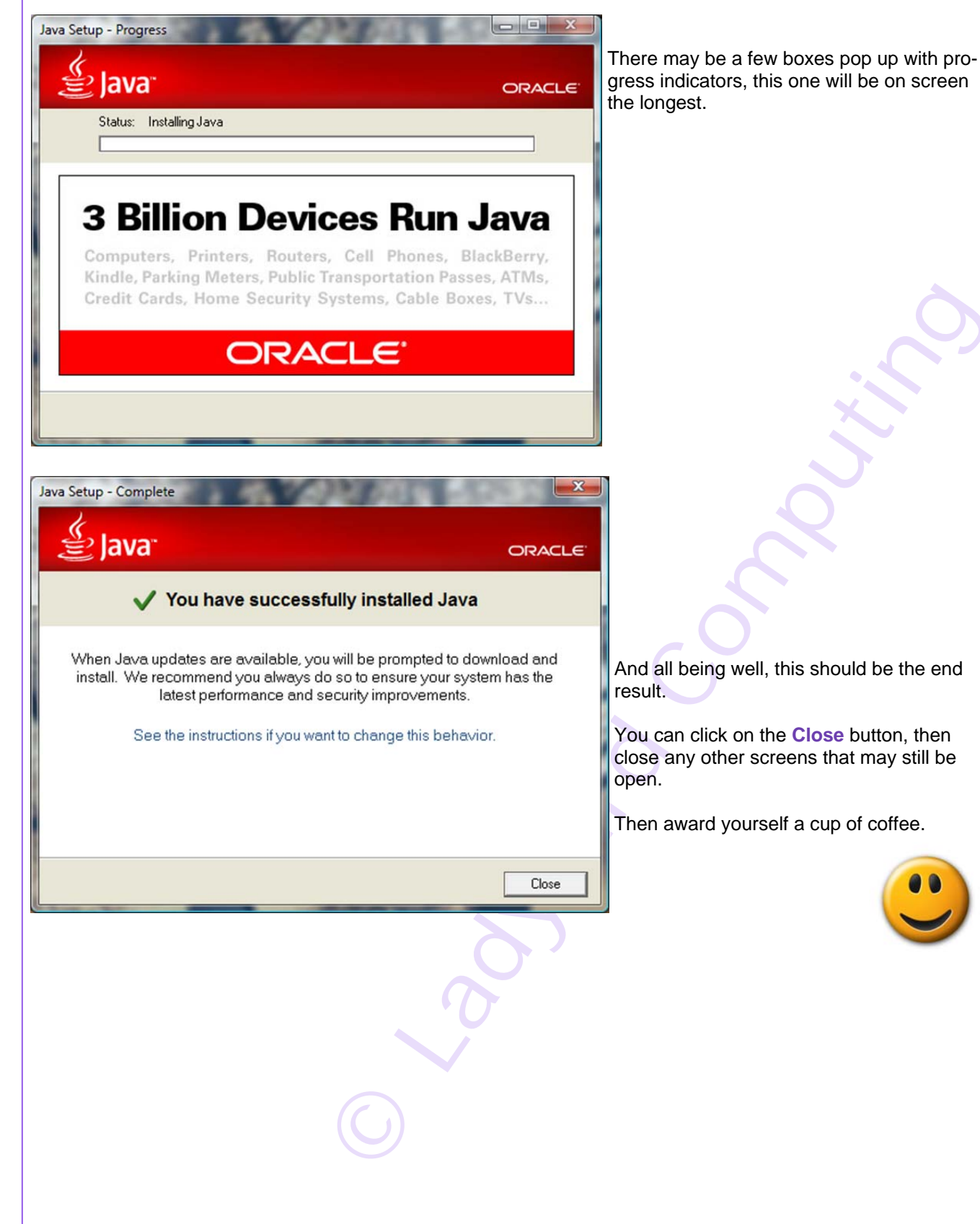